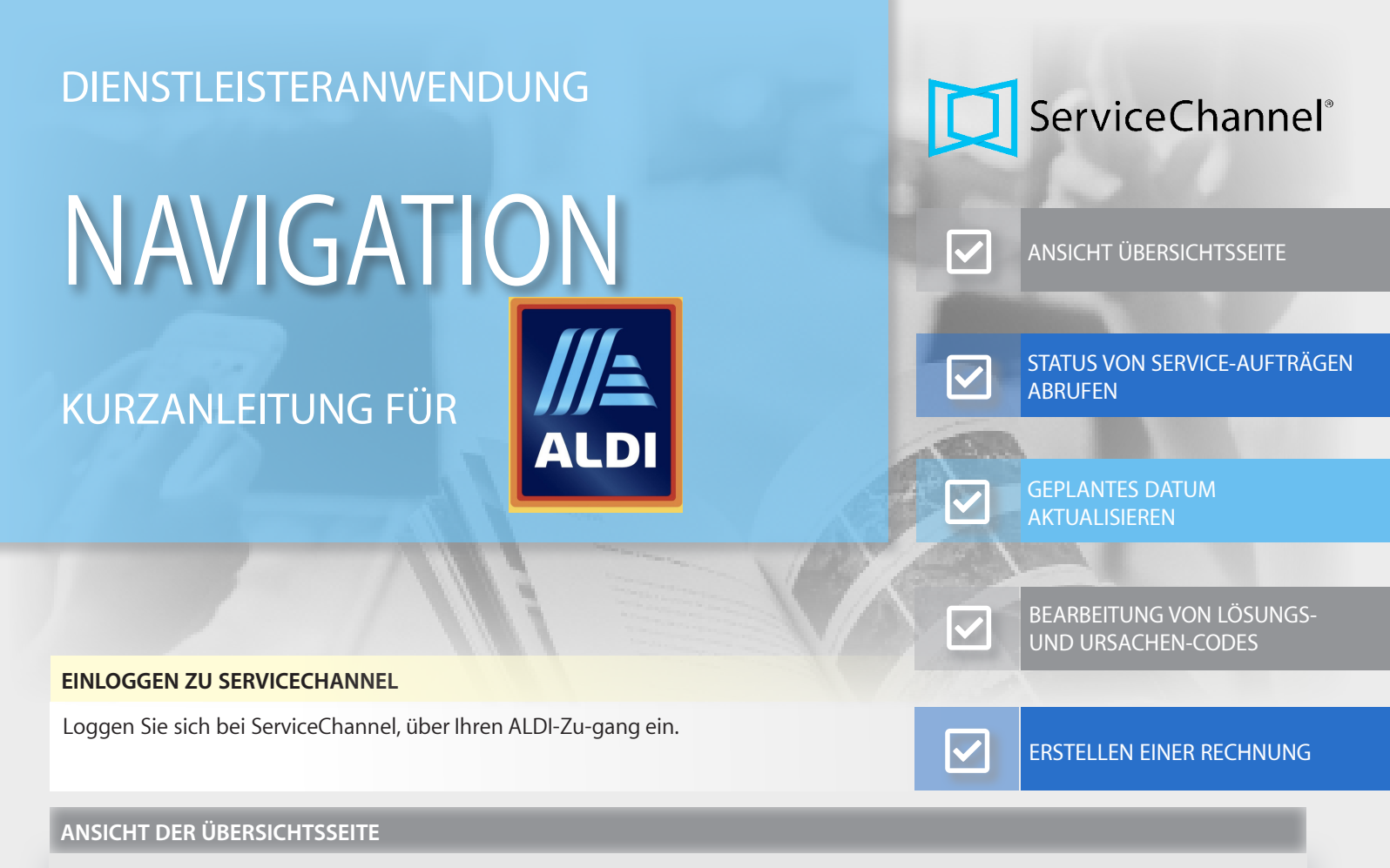

- 1. Suche nach Service-Aufträgen. Option zur Suche nach Service-Aufträgen, nach verschiedenen Kriterien.
- 2. **Filter** ermöglichen die Sortierung von Service-Aufträgen, Angeboten und Rechnungen, nach Kunde und Erstellungsdatum auf der Übersichtsseite.
- 3. **Zahlen** zeigen die letzten Service-Aufträge, Angebote und Rechnungen aufgeschlüsselt nach Status.
- 4. Die **Profilübersicht** fordert Sie auf, die Aufgaben zu erledigen, die Ihnen helfen neue Kunden zu gewinnen und deren Anforderungen zu erfüllen.
- 5. **Aktualisierungszeit der Daten** auf der Übersichtsseite. Der Zeitpunkt, zu dem die Informationen auf der Übersichtsseite zuletzt aktualisiert wurden. Das Häkchen zeigt an, dass alle Daten auf dem neuesten Stand sind.
- 6. Anbieter-ID. Die Kennung Ihres Unternehmens in ServiceChannel.

## IDENTIFIZIERUNG DER STATUSARTEN VON SERVICE-AUFTRÄGEN

- 1. Klicken Sie auf Service-Aufträge in der oberen Navigationsleiste der Dienstleisteranwendung.
- 2. Navigieren Sie zwischen den Statusarten, indem Sie auf die folgenden Registerkarten klicken:
- Offen: Ein Service-Auftrag wurde erstellt, aber noch nicht von Ihnen angenommen.
- In Bearbeitung: Ihre Mitarbeiter arbeiten an diesem Service-Auftrag.
- Bestätigung steht noch aus: Sie haben die Arbeit abgeschlossen, aber ein Facility Manager muss noch eine Rückmeldung zu Ihren geleisteten Arbeiten geben.
- Abgeschlossen: Sie haben die Arbeiten abgeschlossen und können eine Rechnung erstellen.
- In Rechnung gestellt: Sie haben die Rechnung zur Zahlung eingereicht.

| Ξ                                                                                                    | ServiceChannel                                                    | enke-Aufträge Angebote Rechnungen Profilübersicht Kunden Scorekarte                                                                                                    | 🛎 🔺 Stefan Heinzen                                                                                         |  |  |  |  |  |
|----------------------------------------------------------------------------------------------------|-------------------------------------------------------------------|----------------------------------------------------------------------------------------------------|----------------------------------------------------------------------------------------------------|--|--|--|--|--|
|                                                                                                    |                                                                   | 2                                                                                                    |                                                                                                    |  |  |  |  |  |
|                                                                                                    | ALLES OFFEN                                                       | IN BEARBEITUNG BESTÄTIGUNG STEHT NOCH AUS BABGESCHLOSSEN IN RECHNUNG GESTELLT                                                                                                    | ERWAI 🔊                                                                                                    |  |  |  |  |  |
| FILTER MACH         SUCHN MACH         35 Service-Aufträge           9 Alle filter          0         35 >         Datum 8         [F]         Anzeigen 10         8         Service-Aufträge         (1 un 4) |                                                                   |                                                                                                    |                                                                                                    |  |  |  |  |  |
|                                                                                                    | x Löschen V Anwenden<br>Meine gespelcherten Filter<br>Aufrufdatum | BESCHÄDIGT GIRIN<br>TIONKORMAGIONUTERINAUMELLOKALAGE         REPARTUR<br>P1 (2010)         P1 (2010)         Auflufe P1<br>(2010)           *         ALAMANAAGENRAUMELERINAUMELLOKALAGE         REPARTUR<br>P1 (2010)         P1 (2010)         Emmit von Commit<br>(2010) | Feb 09 2022 02:14 MEZ<br>Aufrufer Stefan Heinzen<br>Erstellt von SC. Chellie Esters<br>Atter 7 Tage 6 Std. |  |  |  |  |  |
|                                                                                                    | Nur mit Anhängen<br>Nur Ohne Anhänge                              | 1000002704 021140474 (xmw - Lcs) SERVICECHANNEL Feb 11 2022 02:<br>TIMORING HR. DISSELDORS (CHANJEEN IN<br>DISSELDORS / CHANJEEN IN<br>DISSELDORS / CHANJEEN IN                                                                                                    | 14 MEZ                                                                                                    |  |  |  |  |  |

## **GEPLANTES DATUM AKTUALISIEREN**

Indem Sie das geplante Datum aktualisieren, teilen Sie dem Kunden mit, wann er mit Ihnen vor Ort rechnen kann.

- 1. Klicken Sie im gewünschten Service-Auftrag auf Notiz hinzufügen.
- 2. Geben Sie eine **Notiz** ein, in der Sie erklären, warum Sie den Termin verschieben.
- 3. Wähle sie über **Geplantes Datum** ein neues Datum aus und geben Sie eine neue Uhrzeit an.
- 4. Wählen Sie den entsprechenden **Umplanungsgrund** aus.
- 5. Klicken Sie auf **Notiz speichern und senden**. Die **Notiz** wird für den ausgewählten Service-Auftrag aktualisiert.

| Service Channel Service Auft                                                  | råge / | Angebote Rechnungen Profilüb                                                                                                    | ersicht Kunden Scorekarte                     |                                                               | 🌲 🗃 👗 Heinz Kr |  |  |
|-------------------------------------------------------------------------------|--------|----------------------------------------------------------------------------------------------------|-----------------------------------------------|---------------------------------------------------------------|----------------|--|--|
|                                                                               |        |                                                                                                    | <ul> <li>Notiz Nr.2 für 1000002799</li> </ul> | Standort-Nummer 19-00166                                      | +              |  |  |
| ALLES OFFEN IN B                                                              |        |                                                                                                    | Service-Auftragen                             | . 1000002799                                                  |                |  |  |
| INTERNANCE<br>E Alle filter Kladsher Vanedalen 2. Alle filter Zahle de Ausche |        |                                                                                                    |                                               |                                                               |                |  |  |
| Verfolgung # (Exact Search)                                                   |        |                                                                                                    | _                                             | Aktion erforderlich                                           |                |  |  |
| 1000002722                                                                    |        | ELEKTRIKER BWG REPARATI<br>GEWERK KATEGORE                                                                                                 | Ableufdetur                                   | n Feb 18 2022 08:00                                           |                |  |  |
| Service-Auftrags-Nummer (Beginnend mit)                                       | ٩      | 1000002799 19-                                                                                                    | Neuen Status auswähle                         | (Aktuellen Status Beibehalten)                                | ~              |  |  |
| Bestellnummer (Beginnend mit)                                                 | ٩      | TRACKING-NR. BOT<br>262,<br>GLAI                                                                                                    | 3 Geplantes Datur                             | n Feb 25, 2022                                                | 1 08:00 MEZ    |  |  |
| Asset-Tag-ID (Exakte Suche)                                                   | ۹      | BOT                                                                                                    | 4 Umplanungsgrun                              | DIENSTLEISTER ANGEFORDERT                                     | )              |  |  |
| Schließende Autorisierungsnummer (Exakte Suche)                               | ٩      | BEZEICHNUNG TÜRKOFFER / Decl<br>Kundenzählsystem "Ausrüstung"<br>"Marke" n.a., "Modell-Nr."n.a., "Se<br>einwandfrei / Sensor arbeitet nich | Um eine E-Mail zu senden, wähle               | fakhmadiuniv - Aldi GFM<br>Schließe 5 Notiz speichern und ser | ıden.          |  |  |
|                                                                               |        | 1                                                                                                    | + Notiz hinzufügen Details ansehen 🔍 Anh      | inge 1 Angebot erstellen                                      |                |  |  |

## VERARBEITUNG VON LÖSUNGS- UND URSACHENCODES

Ein Lösungscode bezeichnet eine Maßnahme, die ihr Mitarbeiter ergreift, um ein Problem zu beheben. Eine Ursachencode ist der Grund, warum das Problem aufgetreten ist.

- Klicken Sie auf die Schaltfläche Zusätzliche Ansichten Service-Aufträge oberhalb der Liste der Service-Aufträge und wählen Sie Lösungscodes Verarbeiten.
- 2. Wählen Sie 1-3 Optionen in der Dropdown-Liste Lösungs-Codes.
- 3. Wählen Sie 1 Option in der Liste Ursachen-Codes.
- 4. Klicken Sie auf **Senden**, um die hinzugefügten Lösungs- und Ursachencodes auf den Service-Auftrag anzuwenden.

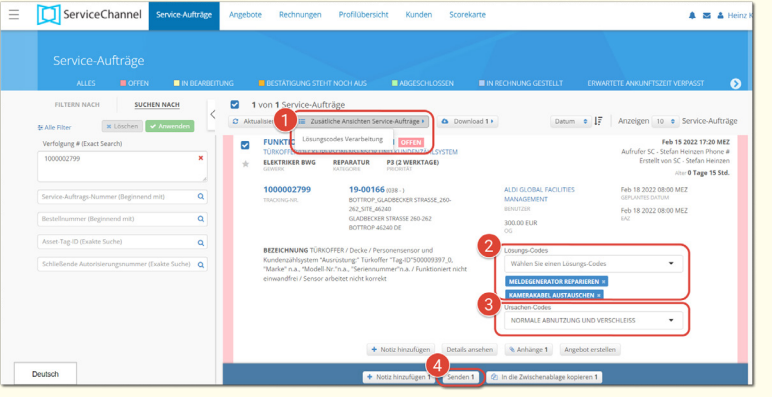

## ERSTELLEN EINER RECHNUNG IN DER DIENSTLEISTERANWENDUNG

Ein Service-Auftrag kann in Rechnung gestellt werden, sobald er den Status Abgeschlossen hat. Der Gesamtbetrag der Rechnung, darf den Betrag der Obergrenze (OG) nicht überschreiten.

- 1. Wählen Sie den Service-Auftrag, und klicken Sie auf **Rechnung** erstellen.
- 2. Geben Sie eine eindeutige Rechnungsnummer ein, ändern Sie das Rechnungsdatum, falls erforderlich und klicken Sie auf **Bestätigen**.
- 3. Geben Sie auf der Registerkarte **Zusammenfassung** eine vollständige Beschreibung der geleisteten Arbeit und den Steuerprozentsatz neben dem jeweiligen Rechnungsbetrag an.
- 4. Vervollständigen Sie **Arbeits-**, **Anfahrts-**, **Material**oder **Andere** Kosten, indem Sie auf die entsprechende Registerkarten klicken.
- 5. Klicken Sie unten auf der Seite auf **Rechnung senden**.

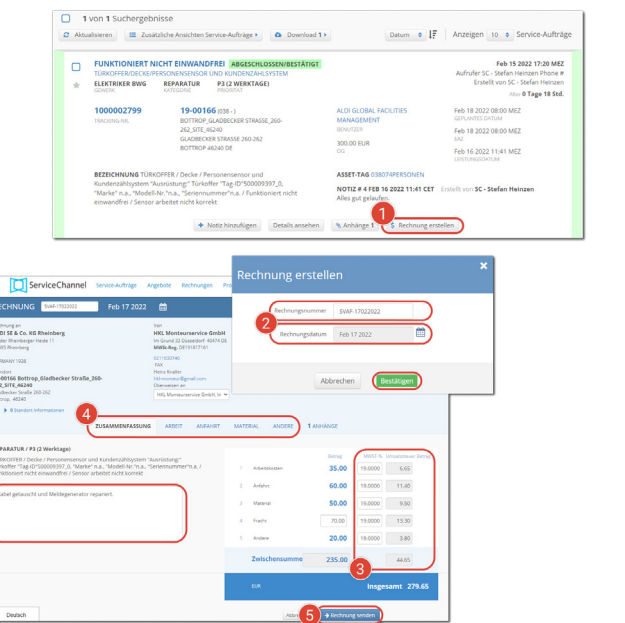